DIGITUS®

# Network USB over IP Server with 4- Ports USB 2.0

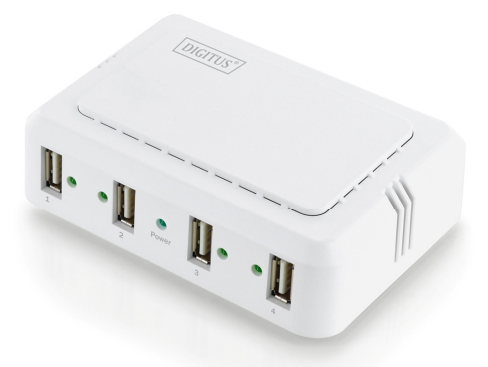

User Manual DA-70254

# **Table of Contents**

| 1. | Introduction                                                  |    |
|----|---------------------------------------------------------------|----|
|    | 1.1 Product Overview                                          |    |
|    | 1.2 Network Management                                        |    |
|    | 1.3 Components and Features                                   |    |
|    | 1.4 Hardware Installation                                     |    |
| 2. | The Software Installation                                     |    |
|    | 2.1 Installation                                              | 5  |
|    | 2.2 Connecting to an USB Device                               | 7  |
|    | 2.3 Connecting to an USB Printer or Multi-functional Printer. |    |
|    | 2.4 Disconnecting an USB Device                               |    |
|    | 2.5 Request to Disconnect                                     |    |
|    | 2.6 Setting the Network USB over IP Server by Setup Utility   |    |
| 3. | WEB Management Interface                                      |    |
|    | 3.1 For Windows Users                                         | 14 |
|    | 3.2 WEB Page Description                                      |    |
| 4  | LPR Setting                                                   | 20 |
|    | 4.1 Description                                               | 20 |
|    | 4.2 LPR setting for Windows                                   | 21 |
|    | 4.3 LPR setting for MAC OS                                    | 24 |
|    | 4.4 LPR setting for LINUX                                     |    |
| 5. | Troubleshooting                                               | 28 |
| ۰. | 5.1 Frequently Asked Questions                                | 28 |
|    |                                                               |    |

# 1. Introduction

# 1.1 Product Overview

The Network USB over IP Server enhances capability by letting you place your USB devices at convenient locations directly on the Ethernet network. It's designed to connect your USB printers, MFP, and USB storage devices to your network, allowing all network users access to these USB devices remotely.

# 1.2 Network Management

The Network USB over IP server supports the WEB management, which remote management and a warning. A standard WEB server is permanent on its Network USB over IP Servers. Any standard WEB browser can be used to access and manage the Network USB over IP server.

# 1.3 Components and Features

# 4-USB2.0 Port Network USB over IP server

- 4 USB2.0 port (High-speed)
- · Fast Ethernet network port: RJ-45 for 10Base-T or 100Base-TX or 1000Base-T
- · 4 LED to indicate USB status, 1 LED to indicate system status
- · One Setup CD for Windows, and User's Guide
- · One external DC power adapter
- · Built-in Reset Button

#### Before you start, you should prepare:

- One Windows computer with CD-ROM drive
- The USB device(s) with USB port

# 1.4 Hardware Installation

Make sure that your USB devices are switched off and that the Network USB over IP Server's power adapter is disconnected.

1. Connect the Network USB over IP Server to the router or switch/HUB with the Ethernet cable.

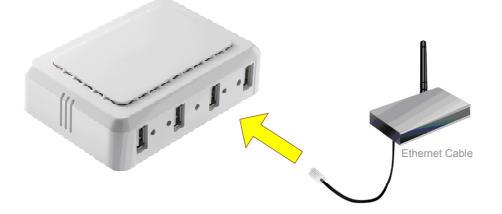

Connect the power adapter to the Network USB over IP Server. When the Link LED lights up, the Network USB over IP Server is correctly connected to the network.

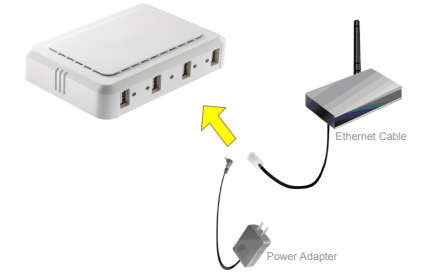

3. Connect your USB device to the USB port of the Network USB over IP Server.

# 2. The Software Installation

# 2.1 Installation

 Insert the setup CD into your computer. A welcome screen should appear with a menu of options, including the option to install the proper Network USB over IP Server software, access the User Manual, or Exit out of the welcome menu.

| Network             | USB Server Setup                                                                                                    |
|---------------------|----------------------------------------------------------------------------------------------------|
| Westows XP (Vista)7 | Total of holivoir programs including the USE foreign                                                                                                    |
| Documentation       | Ingeon. So no Set p Regran of one time sets of the time sets of the time sets of the set of the set |

The installation wizard will start the installation process. During the installation, a Windows security message will appear. Select "Continue Anyway" to continue.

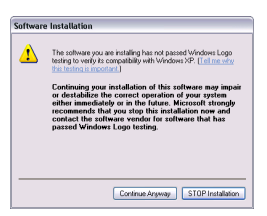

When the installation completed, select "Yes, I want to restart my computer now" and click "Finish" to close the installation wizard.

| USB over IP Server - InstallS | hield Wizard                                                                                                    |
|-------------------------------|----------------------------------------------------------------------------------------------------|
| 2                             | InstallShield Wizard Complete                                                                                                    |
|                               | The Instal Sheld Wibard has successfully installed USB over IP<br>Server. Before you can use the program, you must restart your<br>computer. |
|                               | Service I want a restart my concerter novel                                                                                                  |
|                               | No, I will restart my computer later.                                                                                                    |
|                               | Remove any disks from their drives, and then click Finish to<br>complete setup                                                               |
|                               |                                                                                                    |
|                               | KBack Finish Cancel                                                                                                    |

 When prompted, restart your computer. After rebooting, you will see a new icon on your desktop. Double-click the icon and it will bring up the Network USB over IP Server setup utility.

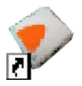

 The setup utility will show up and display all the active Network USB over IP Server on your network. In this screen, you will see the product listed as "USB over IP Server-02A220 (192.168.1.155)". The "02A220" is the last 6 digits of the Network USB over IP Server's MAC address, and the "192.168.1.155" is the Network USB over IP Server's IP address.

| Status | Information                |                                             |
|--------|----------------------------|---------------------------------------------|
|        |                            |                                             |
|        |                            |                                             |
|        |                            |                                             |
|        |                            |                                             |
|        |                            |                                             |
|        |                            |                                             |
|        |                            |                                             |
|        |                            |                                             |
|        |                            |                                             |
|        |                            |                                             |
|        |                            |                                             |
|        |                            |                                             |
|        |                            |                                             |
|        |                            |                                             |
|        |                            |                                             |
|        |                            |                                             |
|        |                            |                                             |
|        | 9aba<br>9www.(192.164.135) | 2014 Monadon<br>over 602020 (152.166.1.155) |

# 2.2 Connecting to an USB Device

 Connect the USB cable on your USB device to the USB port of the Network USB over IP Server, and make sure both the USB device and the Network USB over IP Server are powered on. The USB device will then show up on the Network USB over IP Server utility

as a blue icon ((1)). The blue icon indicates that the USB device is ready to be connected. If for any reason the USB device does not show up, please click the "Search" button to refresh the list.

| 💎 USB over IP Server            |          |                |  |
|---------------------------------|----------|----------------|--|
| File (P) Options (Q) Virv (P) H | ielp (H) |                |  |
| Device                          | Status   | Information    |  |
| 😑 🎒 USB over IP Serv            |          |                |  |
| <ul> <li>Storage</li> </ul>     | 🚺 Free   | Patriot Memory |  |
|                                 |          |                |  |
|                                 |          |                |  |
|                                 |          |                |  |
|                                 |          |                |  |
|                                 |          |                |  |
|                                 |          |                |  |
|                                 |          |                |  |
|                                 |          |                |  |
| 1                               | Search   | Open Web Page  |  |
|                                 | x        |                |  |

#### Note:

If your USB device does not show up on the list, please try to disconnect and reconnect the USB device to the USB port of the Network USB over IP Server. Also, please make sure the Network USB over IP Server and your USB device are powered on. Select the USB device that you will want to connect and click on the "Connect Device" button at the bottom.

| C - parts (C) - Feet | w                             | 1              |   |
|----------------------|-------------------------------|----------------|---|
| Device               | Status                        | Information    | _ |
| E USB over IF        | Server-02A220 (192.168.1.155) |                |   |
| - Street             | r 🕕 free                      |                |   |
|                      |                               |                |   |
|                      |                               |                |   |
|                      |                               |                |   |
|                      |                               |                |   |
|                      |                               |                |   |
|                      |                               |                |   |
|                      |                               |                |   |
|                      |                               |                |   |
|                      |                               |                |   |
|                      |                               |                |   |
|                      |                               |                |   |
|                      |                               |                |   |
|                      | Caret                         | Connard Danies |   |
|                      | Call Indian                   |                |   |

 Once the USB device has been connected, the blue icon ((i)) will turn green ((i)) to indicate that the connection has been established. The USB device now becomes available on your computer, and you can use this USB device as if it was directly connected to your computer.

| 🗢 USB over IP Server          |                             |                   |  |
|-------------------------------|-----------------------------|-------------------|--|
| File (E) Options (Q) View (E) | Help (H)                    |                   |  |
| Device                        | Status                      | Information       |  |
| 😑 🖉 USB over 1P Se            | rver-02A220 (192.168.1.155) |                   |  |
| - Secare                      | 📀 Locally Cons              |                   |  |
|                               |                             |                   |  |
|                               |                             |                   |  |
|                               |                             |                   |  |
|                               |                             |                   |  |
|                               |                             |                   |  |
|                               |                             |                   |  |
|                               |                             |                   |  |
|                               |                             |                   |  |
|                               |                             |                   |  |
|                               |                             |                   |  |
|                               | Search                      | Disconnect Device |  |

# 2.3 Connecting to an USB Printer or Multi-functional Printer

1 Connect the USB cable on your printer or multi-functional printer to the Network USB over IP Server and make sure your printer is powered on. You will then see the connected printer show up in the USB over IP Server setup utility. Select the printer from the list and click on the "Connect Device" button.

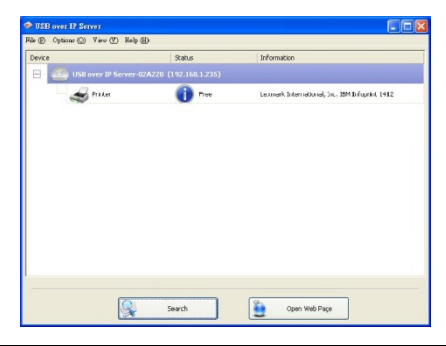

#### Note:

If your printer does not show up on the list, please try to disconnect and reconnect the printer to the USB port of the Network USB over IP Server. Also, please make sure the Network USB over IP Server and your printer are powered on.

2 The printer will be detected as if it was plugged directly into your computer.

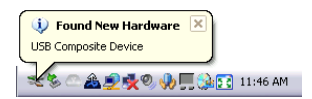

3 If this printer is connected to your computer for the first time, then you will need to complete the setup wizard for the printer software and driver installation. Please follow the wizard to setup the printer. Make sure you have the correct CD or drivers for your printer and follow the on-screen steps in the wizard. Once the wizard is completed, you will be able to use the printer as if it was directly connected to your computer.

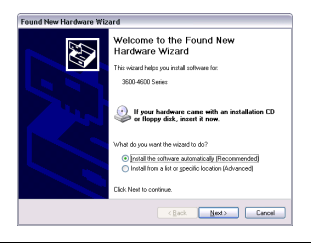

#### Notes:

- Some of the multi-functional printers feature the self-programming capabilities so that it might be failed during the driver installation (step 3 above). You are recommended to connect the printer to computer and complete the driver installation in advance, and then connect it to the Network USB over IP Server.
- 2. Please refer to your printer user manual on how to setup your printer on the computer.

## 2.4 Disconnecting an USB Device

To disconnect an USB device, simply click on the connected USB device on the list of the Network USB over IP Server setup utility, and press the "Disconnect Device" button. The device will then no longer stay connected to your computer, however, you may reconnect the

CEB And U Server (U Server)
 Server (U Server (U

USB device again once the icon becomes blue (

# 2.5 Request to Disconnect

If the USB device is being used by another computer on your network, a user icon (2) will be displayed in front of the USB device name. You will not have the option to disconnect the USB device; however, you may send a courteous message to request that the other user disconnect/release the USB device.

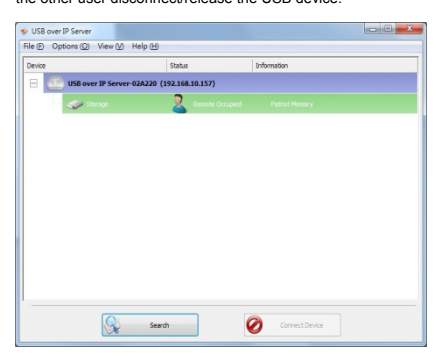

 To send the courteous message, right-click on the USB device and select "Request Disconnect Device". A message will then be sent to the user requesting that they disconnect from the USB device.

| <ul> <li>USB over IP Server</li> <li>File (F) Options (O) View (V) Help (H)</li> </ul> |                            |                                                                                                    |
|----------------------------------------------------------------------------------------|----------------------------|----------------------------------------------------------------------------------------------------|
| Device                                                                                 | Status<br>(192.168.10.157) | Information                                                                                                    |
| <b>₽</b> ins                                                                           | 2 Remote Cong              | Anton House     Concert Device     Device Properties     Concert file device when application starts     Concert an application starts     Concert and Bonstation throut Devicep |
| Sea Sea                                                                                | rdi                        | Connect Device                                                                                                    |

# Note:

If the occupying user denies this request, then you will not be able to send any further requests to the same user for 3 minutes. This is to prevent any user from flooding the occupying user will multiple requests within a short period of time.

# 2.6 Setting the Network USB over IP Server by Setup Utility

 To configure the Network USB over IP Server by setup utility, right-click on the USB over IP Server and select "Server Configurations".

| 🗇 USB over IP Server            |                           |               |   |
|---------------------------------|---------------------------|---------------|---|
| File (D) Options (O) View (V) I | ielp (B)                  |               |   |
| Device                          | Status                    | Information   |   |
| 😑 🚨 USB over IP Serv            | er-02A220 (192.168.1.235) |               |   |
| Itorage                         | 🚺 R Ope                   | n Web Page    |   |
|                                 |                           |               |   |
|                                 |                           |               |   |
|                                 |                           |               |   |
|                                 |                           |               |   |
|                                 |                           |               |   |
|                                 |                           |               |   |
|                                 |                           |               |   |
|                                 |                           |               | _ |
|                                 | Search                    | Open Web Page |   |

 A Server Setting window will be displayed. You may set the DHCP (default), IP address and password. Moreover, you can upgrade the firmware and reboot the Network USB over IP Server.

| 🔷 Server Configurations 🛛 🔀                                  |
|--------------------------------------------------------------|
| Network Setting :<br>Server Name : USB over IP Server-02A220 |
|                                                              |
| Subnet: 255.255.0                                            |
| Connect devices when application starts :                    |
| Set Cancel                                                   |
| Backup Firmware                                              |
| Update Firmware                                              |
| Change Password                                              |
| Restart Server                                               |

# 3. WEB Management Interface

# 3.1 For Windows Users

To Access WEB management interface in Windows, in the USB over IP Server setup utility, select and double-click the "USB over IP server-02A220" item, the operating system will open the browser automatically and load the management webpage.

| 🗇 USB over IP Server              |        |                         |  |
|-----------------------------------|--------|-------------------------|--|
| File (E) Options (Q) Wiew (Y) Hel | P (H)  |                         |  |
| Device                            | Status | Information             |  |
| 😑 🎒 USB over IP Server            |        |                         |  |
| Storage                           | 🚺 Free | Patriot Memory          |  |
|                                   |        | Select and double-click |  |
| §                                 | Search | Open Web Page           |  |

3.2 WEB Page Description The left panel of the WEB management interface provides a list of different options to choose from.

# Status:

- Server Information: Displays the general server information of the USB server.

| 510105                                                                     | Setup                                                   | Misc                     | Restart |
|----------------------------------------------------------------------------|---------------------------------------------------------|--------------------------|---------|
| Server Information                                                         | Device Ir                                               | formation                | TCP/IP  |
| Server Information<br>Server Name :<br>Firmware Version :<br>MAC Address : | USB over IP Serv<br>2.029.000.E0005<br>00.40.03.2e.8d.3 | er-02A220                |         |
| Server Up Time :<br>Ethernet Link :<br>USB root port op mode :             | 0 day(s), 0 hour(s<br>100M/Full Duplex<br>High Speed    | ), 0 minute(s), 6 seconi | i(s).   |

- Device Information: Displays the information of the USB device which is currently connected to the USB server.

| Status                 | Setup                       | Misc                                | Restart                |
|------------------------|-----------------------------|-------------------------------------|------------------------|
| Server Information     | Device In                   | formation                           | TCP/IP                 |
| This page displays the | information of the I<br>USB | JSB device which is curr<br>server. | ently connected to the |
| Device 1 Information   |                             |                                     |                        |
| Device Name :          |                             |                                     |                        |
| Link Status :          |                             |                                     |                        |
| Device Status :        |                             |                                     |                        |
| Current User :         |                             |                                     |                        |
| User's IP :            | 0.0.0.0                     |                                     |                        |
| USB op mode :          | Full Speed                  |                                     |                        |
| Device 2 Information   |                             |                                     |                        |
| Device Name I          |                             |                                     |                        |
| Link Status :          |                             |                                     |                        |
| Device Status :        |                             |                                     |                        |
| Current User 1         |                             |                                     |                        |
| User's IP :            | 0.0.0.0                     |                                     |                        |
| USB op mode :          | Full Speed                  |                                     |                        |
| Device 3 Information   |                             |                                     |                        |
| Device Name I          |                             |                                     |                        |
| Link Status :          |                             |                                     |                        |
| Device Status :        |                             |                                     |                        |
| Current User :         |                             |                                     |                        |
| User's IP :            | 0.0.0.0                     |                                     |                        |
| USB op mode :          | Full Speed                  |                                     |                        |
| Device 4 Information   |                             |                                     |                        |
| Device Name I          |                             |                                     |                        |
| Link Status :          |                             |                                     |                        |
| Device Status :        |                             |                                     |                        |
| Current User :         |                             |                                     |                        |
| User's ID :            | 0.0.0.0                     |                                     |                        |
| V 2 81 2 47            |                             |                                     |                        |

- Device Information: Displays the current TCP/IP settings of the USB server.

| TCP/IP      | ver Information Device In           |
|-------------|-------------------------------------|
|             |                                     |
| USB server. | This page displays the current T    |
|             | /ID Settings                        |
|             |                                     |
|             | DPICP/BUOTP: Disable                |
|             | dimen. 102 148 1 182                |
|             | /IP Settings<br>DHCP/BOOTP: Disable |

# Setup:

 Server Settings: The page allows you to configure general system settings of the USB server.

| Status Setup          |                           | Misc Restar              |                   |
|-----------------------|---------------------------|--------------------------|-------------------|
| Server S              | ettings                   | 1                        | TCP/IP            |
| _                     |                           |                          | 6.1               |
| This setup page       | allows you to configure o | eneral system settings o | I the USB server. |
| Server Settings       |                           |                          |                   |
| Server Name :         | USB over IP Serv          | or-02A220                |                   |
| Administrator's Passw | ord                       |                          |                   |
| Current Password :    |                           | Must provide If Availab  | le                |
|                       | Modify passwor            | d                        |                   |
| New Password :        |                           | 1                        |                   |
| Confirm New Passwor   | d :                       |                          |                   |
|                       |                           |                          |                   |
|                       | Cause &                   | numeral.                 |                   |
|                       | 2446.0                    | Restart                  |                   |
|                       |                           |                          |                   |

- Server Settings: The page allows you to configure TCP/IP settings of the USB server.

| Server Set      | tings                    |                          |               |
|-----------------|--------------------------|--------------------------|---------------|
|                 |                          |                          | тср/ір        |
| This setup pa   | no slowe you to configu  | ve TCD/ID cottings of th | 1108 contar   |
| CP/IP Settings  | ge allows you to conlige | re rorrir seconds of di  | e oab serrer. |
| DHCP Setting :  | Disabled V               |                          |               |
| IP Address :    | 192 168 1                | 153                      |               |
| Subnet Mask :   | 255 .255 .25             | 5 0                      |               |
|                 |                          |                          |               |
| onfirm Password |                          |                          |               |
| Password :      |                          | Must provide If Ava      | ilable        |

# Misc:

- Factory Default: Click Factory Default then OK to reload all default settings in the USB server. Warning! All current settings will be erased.

| Status                                                                | Setup                                                                                         | Misc                                                               | Restart                             |  |
|-----------------------------------------------------------------------|-----------------------------------------------------------------------------------------------|--------------------------------------------------------------------|-------------------------------------|--|
| Factory I                                                             | efault                                                                                        | Firmware Upgrade (kernel, 32KB                                     |                                     |  |
| Click Factory<br>Warning! All cu     Click Firmwar<br>server with new | Default then OK to reloa<br>rent settings will be eras<br>e Upgrade to browse to<br>firmware. | id all default settings in th<br>ied.<br>your firmware directory a | e USB server.<br>Ind reload the USB |  |
| Confirm Password                                                      |                                                                                               |                                                                    |                                     |  |
| Confirm Password Password :                                           | [                                                                                             | Must provide If Ava                                                | ilable                              |  |
| Confirm Password                                                      |                                                                                               | Must provide If Ava                                                | iable                               |  |
| Confirm Password :                                                    |                                                                                               | Must provide If Ava                                                | lable                               |  |
| Confirm Password :                                                    |                                                                                               | Must provide If Ava                                                | lable                               |  |

- Firmware Upgrade: The page allows you to upgrade the firmware of the USB server.

| Status                                  | Setup                                                  | Misc                                                           | Restart                                 |
|-----------------------------------------|--------------------------------------------------------|----------------------------------------------------------------|-----------------------------------------|
| Factory I                               | Default                                                | Firmware Upgra                                                 | de (kernel, 32KB                        |
| This page allo                          | ws you to upgrade the fir                              | mware (kernel, 32KB) of the                                    | o USB server.                           |
| Note: please make s<br>firmware file ye | ure the firmware is corre<br>ou should use, please con | ct before you proceed. If yo<br>tact your local dealer for tec | u do not know which<br>shnical support. |
| Firmware Upgrade                        |                                                        |                                                                |                                         |
| Select Firmware Di                      | rectory and File:                                      | 波覽…                                                            |                                         |
| Confirm Password                        |                                                        |                                                                |                                         |
| Password :                              |                                                        | Must provide If Availab                                        | le                                      |
|                                         | Firmwat                                                | e Lingrade                                                     |                                         |
|                                         |                                                        |                                                                |                                         |
|                                         |                                                        |                                                                |                                         |
|                                         |                                                        |                                                                |                                         |
|                                         |                                                        |                                                                |                                         |
|                                         |                                                        |                                                                |                                         |

- Restart: The page allows you to restart the USB server.

| Status     | Setup                                  | Misc                     | Restart |
|------------|----------------------------------------|--------------------------|---------|
|            | This page allows you to<br>Restart the | restart the USB server.  |         |
| Do you     | a want to save settings a              | nd restart the USB serve | r now ? |
| Password : |                                        | Must provide If Avai     | lable   |
|            |                                        | ж                        |         |
|            |                                        |                          |         |
|            |                                        |                          |         |
|            |                                        |                          |         |

# 4. LPR Setting

# 4.1 Description

DA-70254 support standard LPR print, if the DA-70254 is connected to the printer, you can use the LPR function to print, don't need use USB over IP utility.

If you want to use LPR print, first, you must install the USB over IP utility in a Windows and then run the USB over IP utility, mouse move to printer and then press right key, select "Device Properties".

![](_page_19_Picture_4.jpeg)

The "Queue Name" is LPR queue name, remember this name.

| V Device Properties                                           |  |  |  |  |  |
|---------------------------------------------------------------|--|--|--|--|--|
| Manufacturer: Hewlett-Packard<br>Model: HP LaserJet 400 M401n |  |  |  |  |  |
| Device Type : Multiple Function Printer                       |  |  |  |  |  |
| Queue Name : f0032a1502                                       |  |  |  |  |  |
| Status : Free LPR Queue Name                                  |  |  |  |  |  |
| Occupied By PC : N/A                                          |  |  |  |  |  |
| Occupied By IP : N/A                                          |  |  |  |  |  |
| Launch an application when this device is connected           |  |  |  |  |  |
| Application: Browse                                           |  |  |  |  |  |
| ОК                                                            |  |  |  |  |  |

# 4.2 LPR setting for Windows

In printer driver, press mouse right, select "Printer Properties", click "Ports", press "Add Port"

| Securit              | у 📕              | Device       | Settings        | About             |
|----------------------|------------------|--------------|-----------------|-------------------|
| General              | Sharing          | Ports        | Advance         | d Color Manageme  |
| и<br>Print to the fr | P LaserJet 2200  | Series PCL 5 | s will print to | the first free    |
| hecked port          | Description      |              | Printer         |                   |
| ▼ LPT1:              | Printer Port     |              | HP LaserJet     | 2200 Series PCL 5 |
| LPT2:                | Printer Port     |              |                 |                   |
| LPT3:                | Printer Port     |              |                 |                   |
| COM1:                | Serial Port      |              |                 |                   |
| COM2:                | Serial Port      |              |                 |                   |
| COM3:                | Serial Port      |              |                 |                   |
| COM4:                | Serial Port      |              |                 |                   |
| Add P                | orţ              | Delete       | Port            | Configure Port    |
|                      |                  |              |                 |                   |
| Enable bio           | lirectional supp | oort         |                 |                   |
| E <u>n</u> able pri  | nter pooling     |              |                 |                   |
|                      |                  |              |                 |                   |
|                      |                  |              |                 |                   |
|                      |                  |              |                 |                   |

Select "Standard TCP/IP Port", press "New Port"

| Available port types:                   |
|-----------------------------------------|
| Local Port                              |
| ThinPrint Print Port Monitor for VMWare |
|                                         |
|                                         |
| New Port Type Cancel                    |

### Press "Next"

![](_page_21_Picture_1.jpeg)

In "Printer Name or IP Address" input USB Server IP address, press "Next"

| Add Standard TCP/IP Printer Port Wizar         | d                                              |
|------------------------------------------------|------------------------------------------------|
| Add port<br>For which device do you want to ac | id a port?                                     |
| Enter the Printer Name or IP ad                | dress, and a port name for the desired device. |
| Printer Name or IP Address:                    | 192.168.0.254                                  |
| Port Name:                                     | 192.168.0.254                                  |
|                                                |                                                |
|                                                |                                                |
|                                                |                                                |
|                                                |                                                |
|                                                |                                                |
|                                                | < <u>Back</u> Cancel                           |
|                                                |                                                |

Select "Custom" and then press "Settings..."

| Add Standard TCP/IP Printer Port Wizard                                                                                                    |
|----------------------------------------------------------------------------------------------------|
| Additional port information required<br>The device could not be identified.                                                                                                    |
| The device is not found on the network. Be sure that:                                                                                                    |
| 1. The device is turned on     2. The network is consented.     3. The device is properly configurate.     4. The address of the previous page is correct.     4. The address on the previous page. Then correct the     address an independent and/or same of the intervious. By our as use the address is correct, the     defaust and preprint and/or same of the intervious. |
| Oevice type reason.     Oevice type and      Generic Network Card                                                                                                    |
| < Back Met Cancel                                                                                                    |

Select "LPR", In "Queue Name" input queue name (please refer to 4.1 Description), enable "LPR Byte Counting Enabled", press "OK"

| Port Name:                 |         | 192.168.0.25 | 4     |  |
|----------------------------|---------|--------------|-------|--|
| Printer Name or IP Addre   | 55:     | 192.168.0.25 | 4     |  |
| Protocol                   |         |              |       |  |
| () <u>R</u> aw             |         |              | ● LPR |  |
| Raw Settings               |         |              |       |  |
| Port <u>N</u> umber:       | 9100    |              |       |  |
| LPR Settings               |         | _            |       |  |
| Queue Name:                | f0032a  | 1502         |       |  |
| LPR Byte Counting I        | Enabled |              |       |  |
| SNMP Status Enable         | ed      |              |       |  |
| <u>C</u> ommunity Name:    | public  |              |       |  |
| SNMP <u>D</u> evice Index: | 1       |              |       |  |

Press "Next"

![](_page_23_Picture_1.jpeg)

# 4.3 LPR setting for MAC OS

In "Print & Fax", press "+"

![](_page_23_Picture_4.jpeg)

In "Protocol" select "Line Printer Daemon-LPD"

In "Address" input USB Server IP

In "Queue" input queue name (please refer to 4.1 Description)

In "Print Using" select your printer driver

Press "Add"

| 00           |                                         | Add Printer                                            |                                    |
|--------------|-----------------------------------------|--------------------------------------------------------|------------------------------------|
|              |                                         | ٩                                                      |                                    |
| Default Fax  | IP Windows                              |                                                        | Search                             |
| Protocol:    | Line Printer Da                         | aemon – LPD                                            | :                                  |
| Address:     | 192.168.0.254                           | 1                                                      |                                    |
|              | Valid and complet                       | e address.                                             |                                    |
| Queue:       | f0032a1502                              |                                                        | •                                  |
|              | Leave blank for de                      | fault queue.                                           |                                    |
|              |                                         |                                                        |                                    |
| Name:        | 192.168.0.254                           |                                                        |                                    |
| Location:    |                                         |                                                        |                                    |
| Print Using: | Generic PCL La                          | aser Printer                                           | •                                  |
|              | The selected prin<br>not let you use al | ter software isn't from 1<br>I the features of your pi | the manufacturer and may<br>inter. |
|              |                                         |                                                        | Add                                |

# Press "Continue"

| Duplexer |  |
|----------|--|
|          |  |
|          |  |
|          |  |
|          |  |
|          |  |

| 00                          | Pri              | nt & Fax                                         |
|-----------------------------|------------------|--------------------------------------------------|
| Show All                    |                  | ٩                                                |
| Printers                    |                  | 192.168.0.254                                    |
| idle, Last Used             |                  | Open Print Queue                                 |
|                             | Le               | cation:                                          |
|                             |                  | Kind: Generic PCL Laser Printer                  |
|                             |                  | Status: Idle                                     |
| * -                         | 🗌 Share ti       | his printer on the network (Sharing Preferences) |
|                             | Default printer: | Last Printer Used                                |
| Def                         | ault paper size: | A4 🛟                                             |
| 0                           |                  |                                                  |
| Click the lock to prevent f | urther changes.  | (?                                               |

# **4.4 LPR setting for LINUX** Ubuntu v12 as an example

Ubuntu v12 as an example Into "Printing", press "Add"

![](_page_25_Picture_3.jpeg)

In "Devices", click "Network Printer", select "LPD/LPR Host or Printer" In "Host", input USB Server IP address.

In "Queue", input queue name (please refer to 4.1 Description).

# Press "Forward"

| 😣 🗐 🕘 New Printer                                 |          |               |       |             |    |
|---------------------------------------------------|----------|---------------|-------|-------------|----|
| Select Device                                     |          |               |       |             |    |
| Devices                                           | Location | of the LPD ne | twork | printer     |    |
| Enter URI                                         | Host:    | 192.168.0.254 |       | 😫 Prot      | be |
| SHARP MX-M314N (mx-m314n                          | Queue:   | f0032a1502    |       |             |    |
| HP LaserJet P3005 (NPI0CC9D                       |          |               |       |             |    |
| SHARP MX-M310N (rdv2b66f2<br>Find Network Printer |          |               |       |             |    |
| AppSocket/HP JetDirect                            |          |               |       |             |    |
| Internet Printing Protocol (ipp                   |          |               |       |             |    |
| Internet Printing Protocol (ipp                   |          |               |       |             |    |
| Internet Printing Protocol (ipp                   |          |               |       |             |    |
| LPD/LPR Host or Printer                           |          |               |       |             |    |
| &                                                 |          |               |       |             |    |
|                                                   |          |               | Can   | cel Forward | đ  |

#### In this page, select your printer model.

| 😣 🗇 🕕 New Printer                                                                                                    |
|----------------------------------------------------------------------------------------------------|
| Choose Driver                                                                                                    |
| Select printer from database                                                                                                    |
| ○ Provide PPD file                                                                                                    |
| ○ Search for a printer driver to download                                                                                                    |
| The foomatic printer database contains various manufacturer provided PostScript<br>Printer Description (PPD) files and also can generate PPD files for a large number of<br>(non PostScript) printers. But in general manufacturer provided PPD files provide<br>better access to the specific features of the printer. |
| Makes                                                                                                    |
| Generic                                                                                                    |
| Alps                                                                                                    |
| Anitech                                                                                                    |
| Apollo                                                                                                    |
| Apple                                                                                                    |
| Brother                                                                                                    |
| Back Cancel Forward                                                                                                    |

Finish.

![](_page_27_Picture_1.jpeg)

# 5. Troubleshooting

# 5.1 Frequently Asked Questions

- 1. Why can't I connect my USB device to my computer through Network USB over IP Server?
  - Make sure the USB device functions normally when you plug it into your computer via USB cable.
  - If the USB device, such as USB printer or multi-functional printer, requires a driver, please make sure you have installed it on the computer you wish to use. Rebooting your computer after installing USB device driver might also help.
  - Although the Network USB over IP Server could work with a very wide spectrum of USB devices, it still has limited support on some USB devices. Please refer to the supported device list for details.
- Why can't I see any servers on my Network USB over IP Server listing window after installing it?
  - Please make sure that all of your Network USB over IP Servers is correctly connected to your network. Also, certain anti-virus programs come with firewall functions that might prevent the Network USB over IP Server setup utility from accessing the network. Please make sure the Network USB over IP Server setup utility is not being blocked by your anti-virus program.
- The connected USB devices are disconnected after my computer wakes up from the computer stand-by?
  - Connected devices will automatically be released for other network users in case you forget to release them. Please reconnect the USB devices again after your computer "wake up".

Hereby ASSMANN Electronic GmbH, declares that this device is in compliance with the requirements of Directive 2014/30/EU (EMC), Directive 2014/35/EU (LVD) and the Directive 2011/65/EU for RoHS compliance. The complete declaration of conformity can be requested by post under the below mentioned manufacturer address.

#### Warning:

This device is a class B product. This equipment may cause some radio interference in living environment. In this case, the user can be requested to undertake appropriate measures to prevent interference.

#### www.assmann.com

Assmann Electronic GmbH Auf dem Schüffel 3 58513 Lüdenscheid Germany

![](_page_28_Picture_5.jpeg)